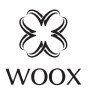

# Smart Video Doorbell with Chime

Ouick Start Guide (EN) Verkorte handleiding (NL) Kurzanleitung (DE) Guía de inicio rápido (ES) Guide de démarrage rapide (FR) Guida rapida (IT) Guia de iniciação rápida (PT) Hurtigstartsguide (DK) Snabbstartsquide (SE) Pikaopas (FI) Krótki przewodnik (PL) Rychlá příručka (CZ) hitri vodnik (SI) Gyors útmutató (HU) Ghid rapid (RO) брзи водич (RS) sprievodca rýchlym spustením (SK)

# R9061

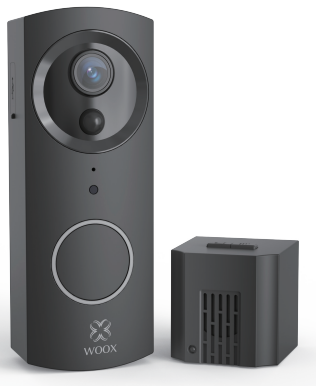

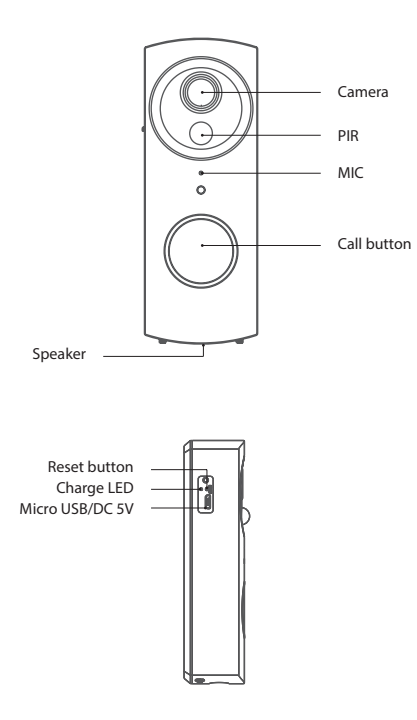

Charge LED status: Charging in Red; Full in Green.

#### Installation

Step 1: Open the battery cover.

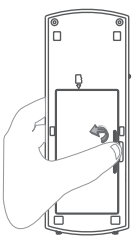

Step 2: Install 18650 battery and Mirco-SD.

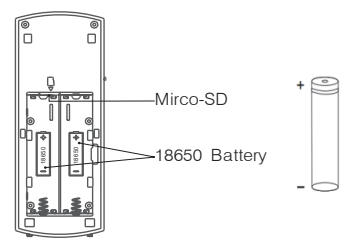

# Note: Please notice the polarity of the battery. Please full charge this doorbell before using it for the first time.

Step 3: Drill four holes in your wall, and install the anchors.

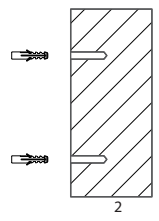

Step 4: Fix the doorbell on the wall through fixing screw hole.

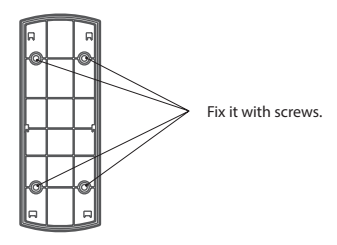

Step 5: Mount doorbell in the direction of the arrow and lock it by the screws at the bottom.

#### Package includes

- 1. Smart video doorbell x 1
- 2. Indoor chime unit x 1
- 3. Reset pin x 1
- 4. Screws and wall plugs x 5
- 5. Grub screw x 4
- 6. L shaped screw driver x 1
- 7. 2600mAh Lithium-ion battery x 2
- 8. USB cable x 1

#### Specification:

•Battery: 2600mAh lithium battery X 2, rechargeable. (included)

- •Battery lifetime: approximate 3-6 months.
- ·Camera resolution: 1920x1080P.
- •Motion Detection with notification alerts.
- •Talk with two-way audio with built-in Mic & Speaker.
- •Automatically switches to night vision when lighting is dim.
- •Storage: Supports SD card 128G max (FAT32 format, not included).
- •Works with Echo show and Google nest hub.
- •Plug-in Chime with 36 selectable Ring Tones (included).
- •4-Level adjustable chime volume: 30 to 100dB.
- Chime frequency: 433. 92MHz.

#### **Requirement to use**

- 1. WOOX Home app
- 2. WLAN-enabled router: 2.4GHz (Separate band)

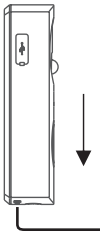

#### Set up Smart Video Doorbell to WOOX Home app

- Download and install the app "WOOX Home" from Apple App Store or Google Play Store on your smartphone.
- 2. Launch the app "WOOX Home".
- 3. Create a new account or log in to your existing account.
- 4. Tap "+" to add the device.
- 5. Select the applicable product type from the list of products.
- 6. Ensure the indicator light is quick flashing (flashing 1 times per second). If the indicator light isn't flashing: hold and press the reset button on the back of camera until the indicator light starts to flash.
- 7. Confirm the Wi-Fi network and password. Note: only 2.4GHz WiFi is supported.
- 8. The App will prompt you to scan a QR code that needs to be read by the camera in the Smart Video Doorbell to initiate pairing, press continue on the App and a QR code should now be generated to pair the product to your account. Position your mobile or tablet device in front of the camera lens and ensure the QR code is in full frame of view, once you hear the sound prompt confirm this on the App, this will commence the final stage of pairing the Smart Video Doorbell to your account.
- 9. The app will now search for the device and register is to your account.
- 10. Enter the device name.

Note: The device name will also be used by Amazon Alexa and Google Home.

#### Wireless Indoor Chime Manual

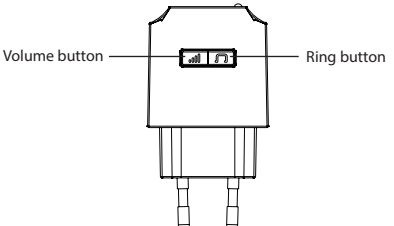

#### Pair indoor chime to doorbell

The chime unit comes pre-paired with the video doorbell. If there isn't sound refer to below instruction:

- 1. Press the "Ring" button to choose one you like. The indoor chime offers 36 different kinds of music for options. Each press changes the music.
- 2. Press the "volume" button for 5 seconds till the music changes.
- 3. Press the doorbell button to match the indoor chime. Now, you can press the call button of doorbell and listening for the chime.

#### Change the ring

Repeat the pairing steps as above.

#### Volume settings

Press the "volume" button once to trigger one time. There are 4 volume levels you can choose from low to high.

#### **Frequently Asked Questions**

1. Can I share with family and friends?

Yes, you can share your cameras with family and friends who will have access to view the camera and control your bulbs, plugs, and other devices. In the app, click the Family name at the top and click on the "Home Management" button, and you will be able to give or revoke sharing permissions. In order to share, the other user should already have downloaded the app and registered a new account.

- What's the Wireless Range? The range of your home Wi-Fi is heavily dependent on your home router and the conditions of the room. Check with your router specifications for exact range data.
- How many cameras can I control? WOOX Security app can control an unlimited amount of devices in an unlimited amount of locations. Your router may have a limit of how many devices can be connected to one router.
- 4. My device can't be connected to network with App
  - · Make sure the device is under the config status (indicator light is flashing quickly).
  - Make sure the Wi-Fi is avaliable and the device is not far away from the router.
  - · Make sure the Wi-Fi password you input is correct.
- 5. My device shows ofline in my App
  - · Make sure the device is powered on.
  - Make sure the network is stable and the Wi-Fi name and password not modifed. If not, add device again.
  - If the network is normal, but its still offine. Check if there are too many Wi-Fi connections. You
    can restart your router to check the status of the device.
- 6. You can find much more useful information in the Help Center in the app App. You can aslo contact us via the Help Center Feedback in the App. If you need further help or have comments or suggestions please visit www.wooxhome.com.

### Nederlands

#### Stel Smart Video Doorbell in op de WOOX Home-app

1. Download en installeer de app "WOOX Home" van Apple App Store of Google Play Store op uw smartphone.

2. Start de app "WOOX Home".

3. Maak een nieuwe account aan of log in op uw bestaande account.

4. Tik op "+" om het apparaat toe te voegen.

5. Selecteer het toepasselijke producttype uit de lijst met producten.

6. Zorg ervoor dat het indicatielampje snel knippert (knippert 1 keer per seconde). Als het indicatielampje niet knippert: houd de resetknop aan de achterkant van de camera ingedrukt totdat het indicatielampje beaint te knipperen.

7. Bevestig het Wi-Fi-netwerk en wachtwoord.

Let op: alleen 2,4 GHz wifi wordt ondersteund.

8. De app zal u vragen om een QR-code te scannen die door de camera in de slimme video-deurbel moet worden gelezen om het koppelen te starten. Druk op doorgaan in de app en er moet nu een QR-code worden gegenereerd om het product aan uw account te koppelen. Plaats uw mobiele telefoon of tablet voor de cameralens en zorg ervoor dat de QR-code volledig zichtbaar is. Zodra u de geluidsmelding op de app hoort, begint dit met de laatste fase van het koppelen van de Smart Video Doorbell aan uw account.

9. De app zoekt nu naar het apparaat en registreert zich op uw account.

10. Voer de apparaatnaam in.

Opmerking: de apparaatnaam wordt ook gebruikt door Amazon Alexa en Google Home.

#### Handleiding draadloze binnenbel

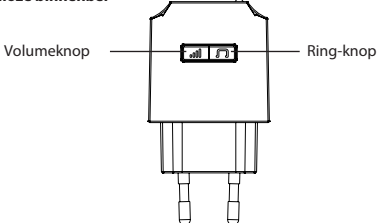

#### Koppel de binnenbel aan de deurbel

De gongeenheid is vooraf gekoppeld met de videodeurbel. Als er geen geluid is, raadpleeg dan onderstaande instructie:

1. Druk op de "Ring" -knop om er een te kiezen die je leuk vindt. De binnenbel biedt 36 verschillende soorten muziek voor opties. Elke druk verandert de muziek.

2. Druk 5 seconden op de "volume" -knop tot de muziek verandert.

3. Druk op de deurbelknop zodat deze overeenkomt met de binnenbel. Nu kunt u op de belknop van de deurbel drukken en naar de bel luisteren.

#### Verander de ringtone

Herhaal de koppelingsstappen zoals hierboven

#### Volume-instellingen

Druk één keer op de "volume" -knop om één keer te activeren. Er zijn 4 volumeniveaus die u kunt kiezen van laag tot hoog.

#### Veel Gestelde Vragen:

1. Kan ik delen met familie en vrienden?

Ja, u kunt uw camera's delen met familie en vrienden die toegang hebben om de camera te bekijken en uw lampen, stekkers en andere apparaten te bedienen. Klik in de app op de familienaam bovenaan en klik op de knop "Huisbeheer", en je kunt machtigingen voor delen geven of intrekken. Om te kunnen delen, moet de andere gebruiker de app al hebben gedownload en een nieuw account hebben geregistreerd.

2. Wat is het draadloze bereik?

Het bereik van je wifi-thuisnetwerk is sterk afhankelijk van je thuisrouter en de omstandigheden in de kamer. Raadpleeg uw routerspecificaties voor exacte bereikgegevens.

3. Hoeveel camera's kan ik bedienen?

De WOOX Security-app kan een onbeperkt aantal apparaten bedienen op een onbeperkt aantal locaties. Uw router heeft mogelijk een limiet voor het aantal apparaten dat op één router kan worden aangesloten.

4. Mijn apparaat kan niet worden verbonden met het netwerk met de app

- · Zorg ervoor dat het apparaat zich in de configuratiestatus bevindt (indicatielampje knippert snel).
- · Zorg ervoor dat Wi-Fi beschikbaar is en dat het apparaat niet ver van de router verwijderd is.
- · Zorg ervoor dat het Wi-Fi-wachtwoord dat u invoert correct is.
- 5. Mijn apparaat wordt offline weergegeven in mijn app
- · Zorg ervoor dat het apparaat is ingeschakeld.

• Zorg ervoor dat het netwerk stabiel is en dat de Wi-Fi-naam en het wachtwoord niet zijn gewijzigd. Als dit niet het geval is, voegt u het apparaat opnieuw toe.

• Als het netwerk normaal is, maar nog steeds offline is. Controleer of er te veel wifi-verbindingen zijn. U kunt uw router opnieuw opstarten om de status van het apparaat te controleren.

6. U kunt veel meer nuttige informatie vinden in het Helpcentrum in de app-app. U kunt ook contact met ons opnemen via de Helpcentrum-feedback in de app.

Als u meer hulp nodig heeft of opmerkingen of suggesties heeft, bezoek dan www.wooxhome.com.